A partire dalla release 2019.07a è possibile eseguire contestualmente vendite e resi prodotti. Questa possibilità prevede però alcuni blocchi in fase di chiusura vendita relativamente a determinate situazioni. Nello specifico, per le vendite che includono sia prodotti venduti che resi verrà emesso un messaggio bloccante se:

• Si scelgono pagamenti parziali.

| 2 | Avviso                                               |
|---|------------------------------------------------------|
| 1 | ATTENZIONE                                           |
| 1 | In caso di pagamenti parziali e' necessario eseguire |
| i | il reso in una vendita separata.                     |
|   | OK                                                   |

• Viene impostato uno sconto in % sul totale.

| ATTENZIONE                                                 | :<br>nissione documento e' necessario eseguire il resi |
|------------------------------------------------------------|--------------------------------------------------------|
| in una vendit                                              | ta separata.                                           |
|                                                            | OK                                                     |
|                                                            | UK                                                     |
| ene emesso un do                                           | cumento.                                               |
| ene emesso un doo                                          | cumento.                                               |
| ene emesso un doc<br>Avviso                                | cumento.                                               |
| ene emesso un doo                                          | cumento.                                               |
| ene emesso un doc<br>Avviso<br>ATTENZIONE<br>In caso di em | cumento.                                               |

### Come eseguire il reso

Una volta che il reso inserito in vendita ha superato i controlli, premendo il primo F1 verrà richiesto di specificare gli estremi del documento commerciale di riferimento emesso durante la vendita del prodotto.

| 🏶 RT - Reso prodotto                                                                                                    | × |  |  |  |  |  |  |  |  |
|----------------------------------------------------------------------------------------------------|---|--|--|--|--|--|--|--|--|
| Inserire i dati per la registrazione del reso su RT                                                                              |   |  |  |  |  |  |  |  |  |
| Dati del documento commerciale di vendita di riferimento                                                                         |   |  |  |  |  |  |  |  |  |
| Nr. chiusura Nr. scontrino Data documento                                                                                        |   |  |  |  |  |  |  |  |  |
| - O7/06/2019 ₪ <b>-</b>                                                                                                    |   |  |  |  |  |  |  |  |  |
| Ottieni automaticamente i dati del documento commerciale di vendita di riferimento utilizzando la ricerca nello storico vendite. |   |  |  |  |  |  |  |  |  |
| Accesso <u>s</u> torico vendite                                                                                                  |   |  |  |  |  |  |  |  |  |
| <u>C</u> onferma <u>A</u> nnulla                                                                                                 |   |  |  |  |  |  |  |  |  |

Poiché i dati richiesti sono obbligatori, l'eventuale conferma senza che il Nr. chiusura, il Nr. scontrino e la Data documento siano stati inseriti sarà accompagnata dal messaggio seguente:

| 🏶 RT - Reso prodotto                                         |                                                                               |                                                                                    | ×     |
|--------------------------------------------------------------|-------------------------------------------------------------------------------|------------------------------------------------------------------------------------|-------|
| Inserire i da                                                | ti per la regist                                                              | razione del reso su                                                                | u RT  |
| Dati del docum                                               | ento commercial                                                               | e di vendita di riferim                                                            | ento  |
| Nr. chiusura                                                 | Nr. scontrino                                                                 | Data documento                                                                     | )     |
|                                                              | -                                                                             | ☑ 07/06/2019 🛛                                                                     |       |
|                                                              |                                                                               |                                                                                    |       |
| Ottieni au 🗥 RT - Reso pro                                   | dotto                                                                         |                                                                                    |       |
| riferimen In base a qua<br>dei dati relati<br>(Nr. chiusura, | nto previsto dall'Agen<br>vi al documento com<br>Nr. scontrino e Data o<br>OK | nzia delle Entrate, l'inserim<br>merciale di vendita<br>documento) e' obbligatorio | iento |
| <u>C</u> ont                                                 | erma                                                                          | <u>A</u> nnulla                                                                    |       |

Per facilitare il recupero dei dati richiesti è disponibile la funzione di "Accesso storico vendite", con la quale è possibile visualizzare le sole vendite del prodotto.

Selezionando il prodotto e riportandolo in vendita, verranno automaticamente valorizzati i campi richiesti.

| Dettaglio<br>Prodotto | Fasce<br>orarie | Aggiorna    | Ricerca | Filtri   | Da<br>Da<br>ordinare | Ristampa<br>cortesia | Ristampa S<br>fiscale ( |         | Emissione<br>doc.vend. | 26<br>Chiusure<br>ciornaliere | Stamp:<br>stupefa | Abbina<br>c. cli./pa | a Monete e<br>banconote | <b>\$</b><br>Modific<br>tipo pag | Recup   | oera<br>lita | eleziona | Totalizza |
|-----------------------|-----------------|-------------|---------|----------|----------------------|----------------------|-------------------------|---------|------------------------|-------------------------------|-------------------|----------------------|-------------------------|----------------------------------|---------|--------------|----------|-----------|
| -                     | Venerdi         | 07/06/      | 2019    | •        | ల                    |                      |                         |         |                        |                               |                   |                      |                         | [Shif                            | t+F2] N | Nostra       | tot.     |           |
| Tipo Ve               | endita: (t      | utti i tipi | i)      |          |                      | ~                    | Tipo pagam.             | (tutti) | )                      |                               | ~                 | Term.:               | Tutti i Termi           | nali                             |         |              | ~        |           |
| Vendite di            | ACQUA           |             |         | -        |                      |                      | Scontrino               | (tutti) | )                      |                               | ~                 | Oper.:               | Tutti gli Ope           | ratori                           |         |              | ~        |           |
| 0/2                   | Ora             | T.V.        | N.ric.  | Prodotto | ,                    |                      |                         | Q.ta    | Prz. loro              | lo S                          | conto             | Prz. nett            | o Imp./Q                | .ass.                            | Ter. I  | Doc.         | Sctr.    |           |
|                       | 10:13           | 3 L         |         | ACQUA    | -                    |                      |                         | 1       | 7,9                    | 90                            |                   | 7,9                  | 0                       | 7,90                             | 77      |              |          |           |
|                       |                 |             |         | Totale   |                      |                      |                         |         |                        |                               |                   |                      |                         | 7,90                             |         |              | F        | 1         |
|                       |                 |             |         |          |                      |                      |                         |         |                        |                               |                   |                      |                         |                                  |         |              |          |           |

manage and the second second and the second second se

| 🏶 RT - Reso proc  | dotto                                                                                                    | × |  |  |  |  |  |  |  |  |
|-------------------|----------------------------------------------------------------------------------------------------|---|--|--|--|--|--|--|--|--|
|                   | Inserire i dati per la registrazione del reso su RT                                                                      |   |  |  |  |  |  |  |  |  |
|                   | Dati del documento commerciale di vendita di riferimento                                                                 |   |  |  |  |  |  |  |  |  |
|                   | Nr. chiusura Nr. scontrino Data documento                                                                                |   |  |  |  |  |  |  |  |  |
|                   | 0013 - 0107 🗹 07/06/2019 💵 🗸                                                                                             |   |  |  |  |  |  |  |  |  |
| Ottier<br>riferin | ni automaticamente i dati del documento commerciale di vendita di<br>mento utilizzando la ricerca nello storico vendite. | _ |  |  |  |  |  |  |  |  |
|                   | Accesso <u>s</u> torico vendite                                                                                          |   |  |  |  |  |  |  |  |  |
|                   | <u>C</u> onferma <u>A</u> nnulla                                                                                         |   |  |  |  |  |  |  |  |  |

In alternativa è possibile inserire manualmente i dati obbligatori. In tal caso verrà eseguita una ricerca automatica per verificare l'esistenza della vendita identificata dagli estremi inseriti. Qualora non venisse trovata alcuna vendita corrispondente, verrà emesso il seguente messaggio:

| 🏶 RT - Reso prodotto                                                                      | ×  |
|-------------------------------------------------------------------------------------------|----|
| Inserire i dati per la registrazione del reso su RT                                       | •  |
| Dati del documento commerciale di vendita di riferimento                                  | R. |
| Nr. chiusura Nr. scontrino Data documento                                                 |    |
| 1234 - 1234 🗹 07/06/2019 💷 🕶                                                              | _  |
| Ottieni auto A RT - Reso prodotto                                                         | di |
| ATTENZIONE<br>La vendita 1234 - 1234 del 07/06/2019 non e' presente                       |    |
| nello storico vendite.<br>Vista l'importanza dell'operazione viene richiesta un'ulteriore |    |
| conferma.                                                                                 |    |
| Conferma Annulla                                                                          |    |
|                                                                                           |    |

L'operazione non è bloccante ma verrà richiesta un'ulteriore conferma:

| 🏶 RT - Reso prodotto                                                         | × |
|------------------------------------------------------------------------------|---|
| Inserire i dati per la registrazione del reso su RT                          |   |
| Dati del documento commerciale di vendita di riferimento                     |   |
| Nr. chiusura Nr. scontrino Data documento                                    |   |
| 1234 - 1234 🗹 07/06/2019 💷                                                   |   |
| Ottieni auto 🕂 RT - Reso prodotto                                            | i |
| ATTENZIONE                                                                   |   |
| nello storico vendite.                                                       |   |
| Vista l'importanza dell'operazione viene richiesta un'ulteriore<br>conferma. |   |
| Conferma Annulla                                                             |   |
|                                                                              |   |

### Reso da vendita eseguita in modalità MF (Misuratore Fiscale)

Nel primo periodo dall'introduzione delle casse in modalità RT, potrebbe capitare di eseguire il reso di un prodotto che era stato venduto in modalità *MF (Misuratore Fiscale).* 

In questo caso, i dati recuperati non includeranno il *Nr. chiusura*, caratteristico delle vendite eseguite in modalità RT: **sarà cura** dell'utente inserirlo manualmente.

Esempio:

|   | Dati del documer | nto commerciale         | di vendita di riferim                 | ento |
|---|------------------|-------------------------|---------------------------------------|------|
| _ | Nr. chiusura     | Nr. scontrino           | Data documente                        |      |
|   | -                | 0008                    | 07/06/2019                            | •    |
|   |                  |                         | 1 1 1 1 1 1 1 1 1 1 1 1 1 1 1 1 1 1 1 |      |
|   |                  | Accesso <u>s</u> torico | vendite                               |      |
|   |                  | Accesso <u>s</u> torico | vendite                               |      |
|   | Confer           | Accesso <u>s</u> torico | vendite<br>Annulla                    |      |

Nella funzione "Accesso storico vendite" viene verificato anche che non venga selezionata una vendita riguardante un reso.

### Esempio.

| Dettaglio F<br>Prodotto o | asce A    | gjiorna    | Ricerca | <b>V</b><br>Filtri | Da<br>Da<br>ordinare | Ristampa<br>cortesia | Ristampa<br>fiscale | %<br>SOP<br>OTC | Emissione<br>doc.vend. | Chiusure<br>giornalier | e Stamp<br>e stupefa | Abbina a<br>cli./paz. | Monete e Moo<br>banconote tipo | ifica Re<br>pag. v | cupera<br>endita | Seleziona |
|---------------------------|-----------|------------|---------|--------------------|----------------------|----------------------|---------------------|-----------------|------------------------|------------------------|----------------------|-----------------------|--------------------------------|--------------------|------------------|-----------|
| 🗢 🗸 Ve                    | enerdi C  | 7/06/      | 2019    | •                  | ಲ                    |                      |                     |                 |                        |                        |                      |                       | [9                             | Shift F2           | ] Mostr          | a tot.    |
| Tipo Ven                  | dita: (tu | tti i tipi | )       |                    |                      | ~                    | Tipo paga           | m.: (tutt       | i)                     |                        | ~                    | Term.: Tu             | tti i Terminali                |                    |                  | ~         |
| /endite di:N              | VIELA     | -          | -       | •                  |                      |                      | Scontri             | no: (tutt       | i)                     |                        | ~                    | Oper.: Tu             | tti gli Operato                | ori                |                  | ~         |
| 0/4                       | Ora       | T.V.       | N.ric.  | Prodotto           | <b>,</b>             |                      |                     | Q.ta            | Prz. lo                | do S                   | Sconto               | Prz. netto            | Imp./Q.ass                     | . Ter.             | Doc.             | Sctr.     |
|                           | 09:05     | L          |         | MELA               |                      | 1.000                |                     | 1               | 2                      | .00                    |                      | 2,00                  | 2,00                           | 77                 |                  |           |
|                           |           |            |         | Totale             |                      |                      |                     |                 |                        |                        |                      |                       | 2,00                           | )                  |                  | F         |
|                           | 09:11     | L-         |         | MELA               |                      |                      |                     | 1               | 2                      | .00                    |                      | 2,00                  | -2,00                          | 77                 |                  |           |
|                           |           |            |         | Totale             |                      |                      |                     |                 |                        |                        |                      |                       | -2.00                          | 1                  |                  | Fa        |

Career and a second of the second of the second of the second of the second of the second of the second of the

In tal caso verrà emesso un apposito messaggio:

| 🏶 RT - Reso prodotto                                                                                                    | ×     |
|----------------------------------------------------------------------------------------------------|-------|
| Inserire i dati per la registrazione del reso su l                                                                                | RT    |
| Dati del documento commerciale di vendita di riferimen                                                                            | ito   |
| Nr. chiusura Nr. scontrino Data documento                                                                                         |       |
| - 07/06/2019 🖙                                                                                                    | 7     |
| Ottieni automat 🕂 RT - Reso prodotto                                                                                              | ta di |
| riferimento utili:<br>ATTENZIONE<br>Non e' possibile selezionare una vendita nella quale<br>il prodotto e' gia' stato reso.<br>OK |       |
| <u>C</u> onferma <u>A</u> nnulla                                                                                                  |       |

Qualora in vendita venissero inseriti più prodotti resi appartenenti a vendite differenti, l'incongruenza rilevata con lo *Storico vendite* genererà un messaggio bloccante:

| 🏶 RT - Reso prodotto                                         | × |
|--------------------------------------------------------------|---|
| Inserire i dati per la registrazione del reso su RT          |   |
| Dati del documento commerciale di vendita di riferimento     |   |
| Nr. chiusura Nr. scontrino Data documento                    |   |
| 0013 - 0107 🗹 07/06/2019 💷 🕶                                 |   |
| Ottieni automa                                               |   |
| ATTENZIONE                                                   |   |
| Il prodotto seguente non e' presente nel documento indicato. |   |
| 9134: - SALE                                                 |   |
| ОК                                                           |   |
| <u>C</u> onterma <u>A</u> nnulla                             |   |
|                                                              |   |

Una volta superati tutti i controlli di validità si potrà procedere alla definitiva chiusura della vendita.

Sul documento commerciale stampato comparirà l'indicazione "Reso merce".

# **Emissione Documenti commerciali**

La vendita genera due Documenti commerciale (scontrini) separati.

Prima viene emesso quello con i prodotti venduti e poi lo scontrino dei prodotti resi.

Esempio di documento commerciale di vendita:

| DitroNetwor<br>P. IVA<br>DOCUMENTO COMME<br>di vendita o pres                                                                                                 | RCIALE<br>stazione                                                                  |
|----------------------------------------------------------------------------------------------------|-------------------------------------------------------------------------------------|
| DESCRIZIONE<br><b>TOTALE COMPLESSIVO</b><br>DI CUI IVA<br>Pagamento contante<br>Resto<br>Importo pagato<br>nota1<br>nota2<br>nota3<br>nota4<br>nota5<br>nota6 | IVA PREZZO(€)<br>200<br>22% 17,00<br><b>17,00</b><br>3,07<br>17,00<br>0,00<br>17,00 |
| 19-06-2019<br>DOCUMENTO N. 6                                                                                                    | 17:27<br>0015-0014                                                                  |
| RT 2CITP                                                                                                    |                                                                                     |
| <b>Pagamento contante:</b><br>Assegni                                                                                                    | 17,00                                                                               |
|                                                                                                    |                                                                                     |

La vendita è stata eseguita contemporaneamente ad un reso.

Il Documento commerciale emesso per Reso Merce viene emesso subito dopo.

Si noti che il N. Documento 0015-0015 del reso è consecutivo al N. Documento 0015-0014 della vendita.

| DitroNetv<br>P. IVA<br>DOCUMENTO COM<br>emesso per RE<br>Documento di ri<br>N. 0015-0013 dei          | WORK<br>MERCIALE<br>SO MERCE<br>iferimento:<br>1 19-06-2019 |
|----------------------------------------------------------------------------------------------------|-------------------------------------------------------------|
| DESCRIZIONE<br>TOTALE COMPLESSIVO<br>DI CUI IVA<br>nota1<br>nota2<br>nota3<br>nota4<br>nota5<br>nota6 | IVA PRE220(E)<br>22% 5,00<br>5,00<br>0,90                   |
| 19-06-20<br>DOCUMENTO N                                                                               | 19 17:27<br>. 0015-0015                                     |
| RT 2CIT                                                                                               | Р                                                           |

Nel caso sia stata usata una Fidelity card, i dati sono riportati soltanto sul documento commerciale che elenca i prodotti venduti, non su quello dei prodotti resi.

## Storico vendite

14

Nello Storico Vendite verranno registrate due vendite distinte, l'una per i prodotti venduti e l'altra per i prodotti resi, chiamati rispettivamente Padre e Figlio, che sono identificati da una linea verde

| Tipo di Pagamento |       | ATC/GMP |            |                  | Sc. % s/prod.  | • Misuratore fisc. Rif.Doc.Fatturazione |           |                 |       |    |   |
|-------------------|-------|---------|------------|------------------|----------------|-----------------------------------------|-----------|-----------------|-------|----|---|
|                   |       |         |            |                  |                |                                         |           | 0015-15         |       |    |   |
| iente             |       |         |            | Codice Degrassi  | IVA Q.ta Sosp. |                                         | N.Sospeso | N. Scontr.fisc. |       |    |   |
|                   |       |         | Totale     |                  |                |                                         |           |                 | -5,00 |    | E |
|                   | 17:17 | L-      | 100000     |                  | 1              | 5,00                                    |           | 5,00            | -5,00 | 77 |   |
|                   |       |         | Totale     |                  |                |                                         |           |                 | 17,00 |    | E |
|                   | 17:17 | L       | transfer a | A 1997 AL 1997 A | 1              | 17,00                                   |           | 17,00           | 17,00 | 77 |   |
|                   |       |         | Totale     |                  |                |                                         |           |                 | 5,00  |    | F |
|                   | 17:15 | L       | 100000     |                  | 1              | 5,00                                    |           | 5,00            | 5,00  | 77 |   |
|                   |       |         | Totale     |                  |                |                                         | 0,80      |                 | 5,50  |    | E |
|                   | 17:14 | L       |            |                  | 1              | 6,30                                    | 0,800     | 6,30            | 5,50  | // |   |

### N.B.

Le due vendite, tipicamente, sono registrate l'una di seguito all'altra, pertanto la linea verde è solitamente contigua, ma questo potrebbe non essere sempre vero. Questo potrebbe accadere, seppur raramente, a causa della registrazione di un'altra vendita eseguita contemporaneamente da un altro operatore.